# 診察待ち時間が簡単に確認 できるようになりました!!

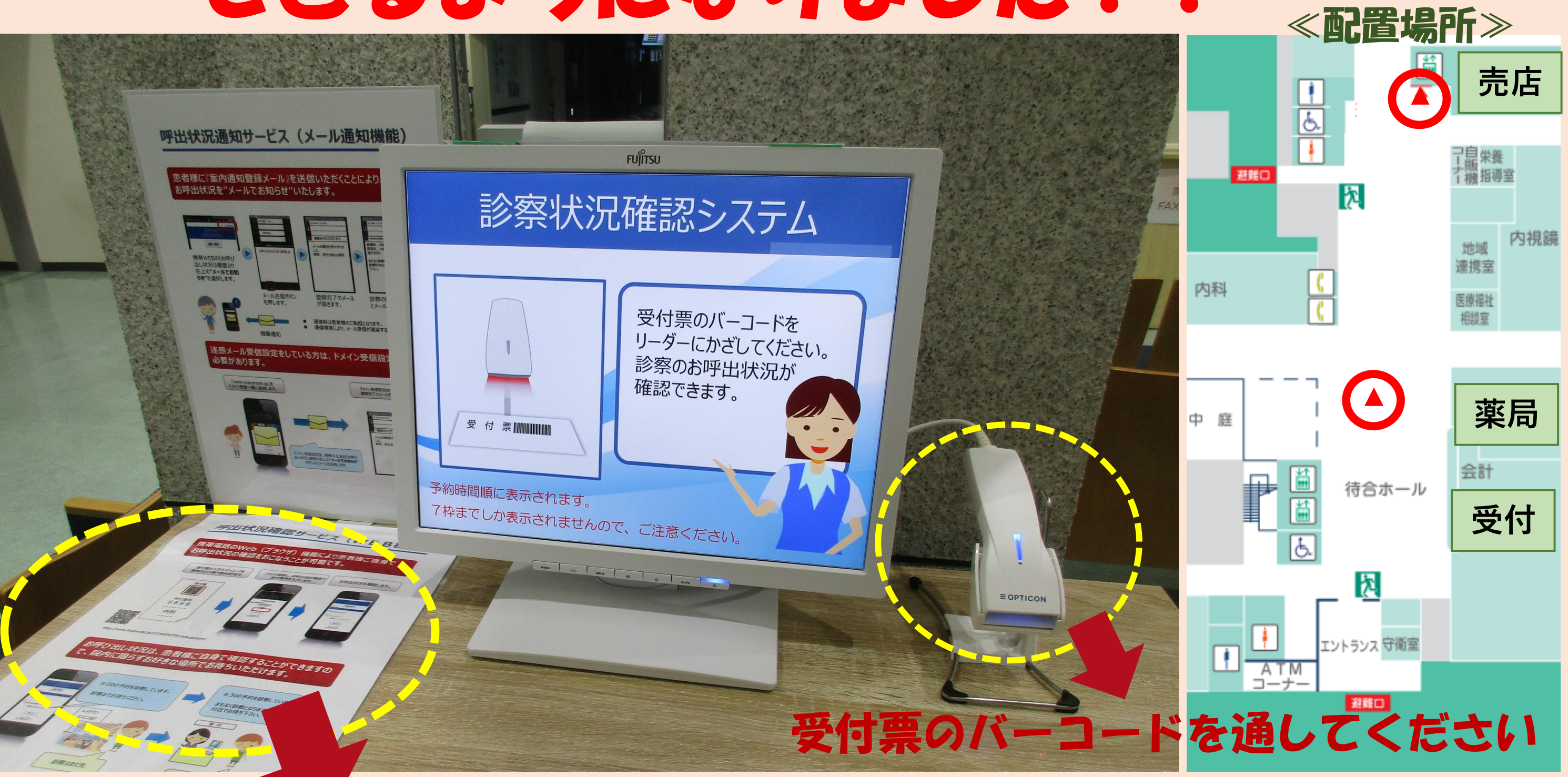

★携帯電話をお持ちの方は、QRコードでお呼出状況の確認ができます。 また、ご登録いただくと "メールでお知らせ" いたします。

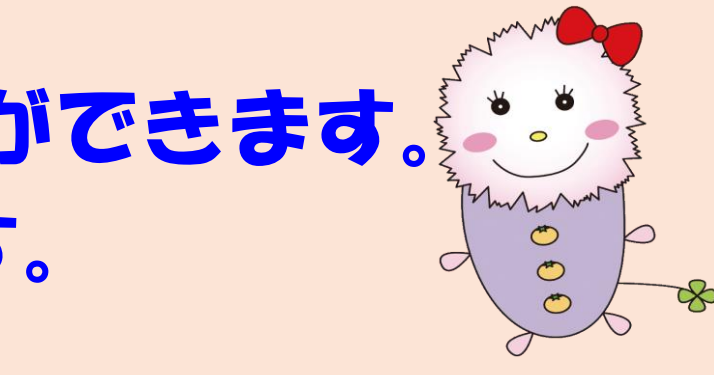

### 呼出状況確認サービス(WEB機能)

#### 携帯電話のWeb(ブラウザ)機能により患者様ご自身で お呼出状況の確認をおこなうことが可能です。

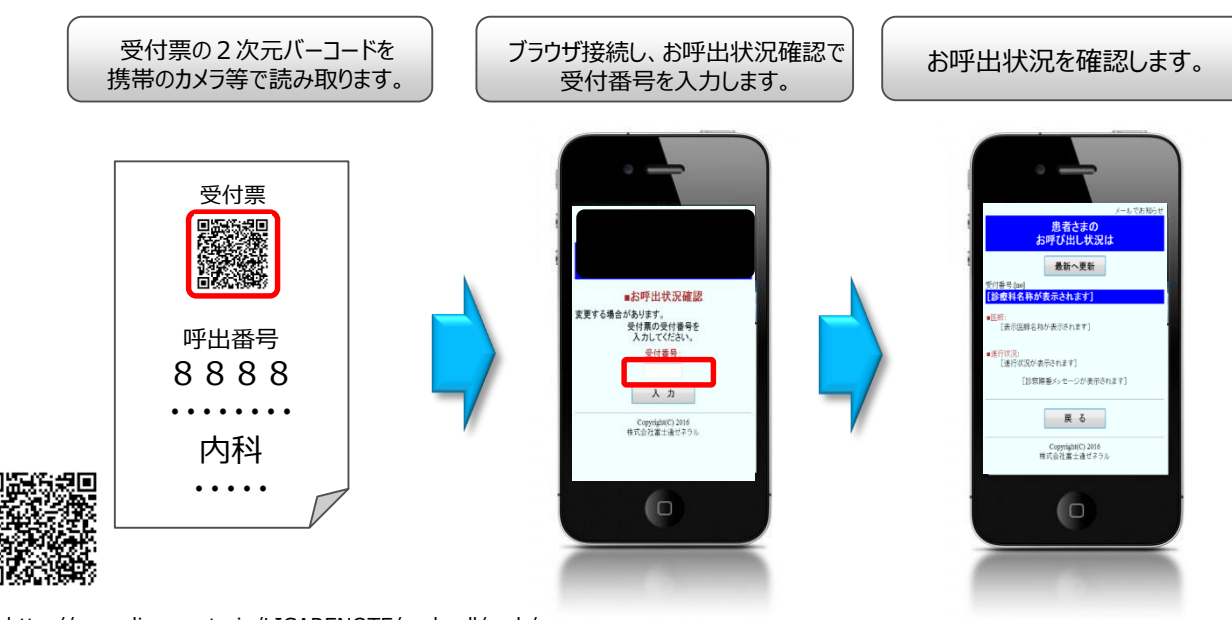

http://www.licarenote.jp/LICARENOTE/mobcall/smh/

#### お呼び出し状況は、患者様ご自身で確認することができますの で、院内に限らずお好きな場所でお待ちいただけます。

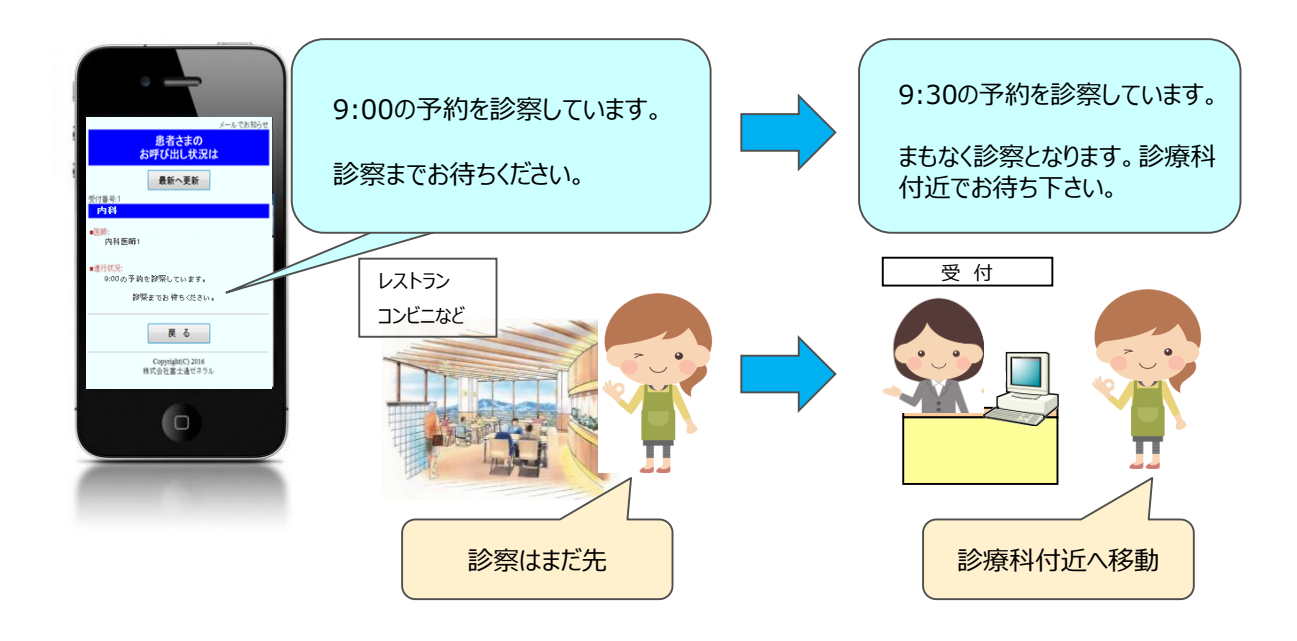

### 呼出状況通知サービス(メール通知機能)

#### 患者様に『案内通知登録メール』を送信いただくことにより、 お呼出状況を"メールでお知らせ"いたします。

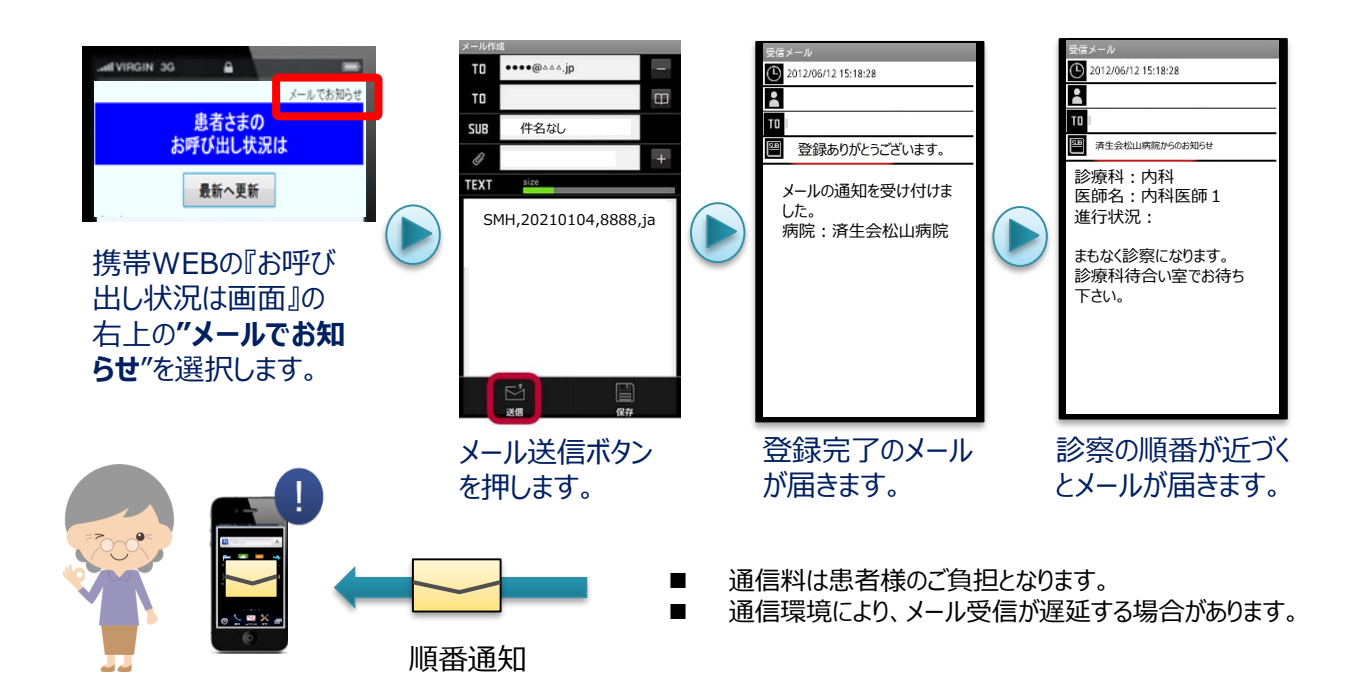

## 迷惑メール受信設定をしている方は、ドメイン受信設定を行う必要があります。

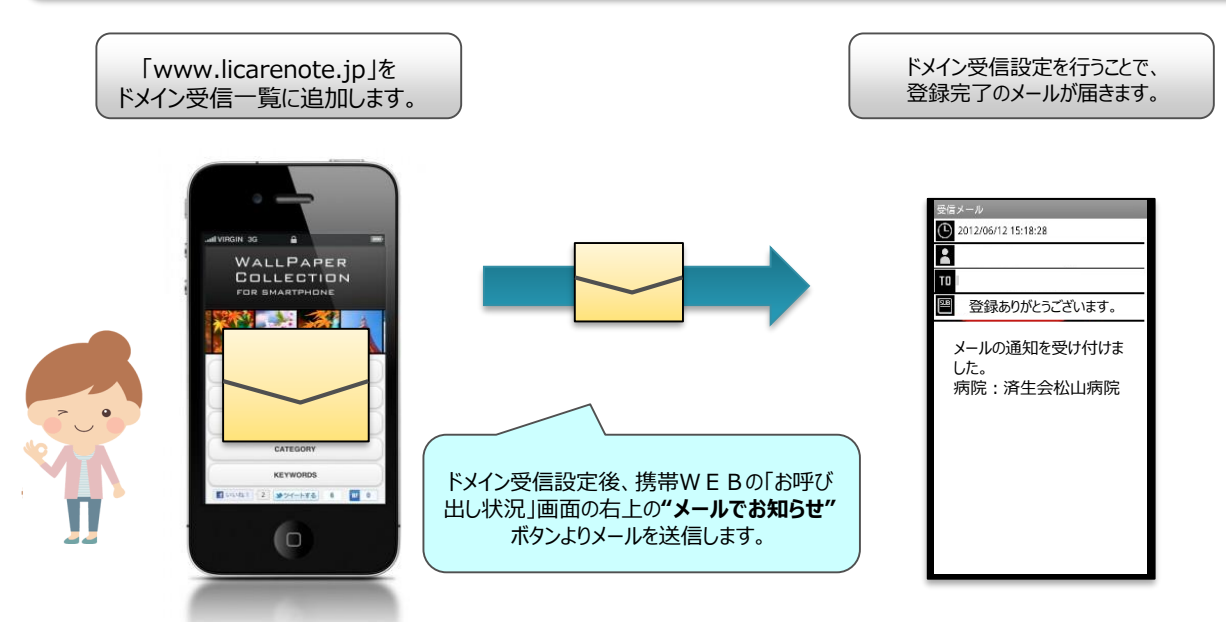